# REEMISSÃO NOADC CORRECT NAME

Elaborado por: Val Souza/Suporte e-TAM

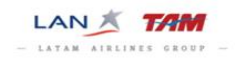

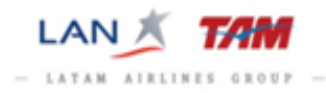

## Sumário

| Introdução                         | 02 |
|------------------------------------|----|
| Passo a passo da reemissão         | 03 |
| Reserva original                   | 03 |
| Bilhete original                   | 03 |
| Nova Reserva                       | 04 |
| Inserir CKIN                       | 05 |
| Abrir a TST (em branco)            | 06 |
| Preenchimento da TST               | 07 |
| Inserir o bilhete para reemissão   | 09 |
| Inserir pagamento                  | 09 |
| Emissão do bilhete                 | 11 |
| Conferir reserva e bilhete emitido | 12 |

Introdução:

A Reemissão NOADC para Correct Name será aplicada quando o bilhete original for emitido com o nome do passageiro errado, este guia fornecerá o passo a passo para concluir este processo.

Como se trata de um procedimento autorizado pela CIA no qual não será cobrado valor adicional (NOADC), é de suma importância que antes de proceder, verifiquem a possibilidade da correção do nome seguindo estritamente a "Política de correção de nome".

A política completa está disponível para consulta no site <u>www.tamtrade.com.br</u> (*TAM Linhas Aéreas, Manuais e Procedimentos do Sistema, Politica de Correção de Nome*).

Qualquer procedimento que não se encaixe com o autorizado, a agência será auditada e responsabilizada pela ação.

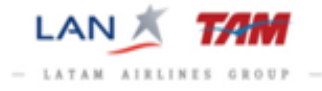

Reserva original (antiga): esta deverá ser cancelada após concluir o processo de reemissão.

| Janela       Configuração       Script ×       Ajuda         Image: Configuração       Script ×       Ajuda         Image: Configuração       Script ×       Ajuda         Principal       Auxiliar       MCO       Endereço         Elementos da tarifa       Serviços       Observações       Segurança         PNR       Image: Configuração       Image: Configuração       Image: Configuração                                                                                                    |
|----------------------------------------------------------------------------------------------------|
| Image: Second second second |
| Principal     Auxiliar     MCO     Endereço     Elementos da tarifa     Serviços     Observações     Segurança       PNR     PNR                                                                                                    |
| Principal     Auxiliar     MCO     Endereço     Elementos da tarifa     Serviços     Observações     Segurança       PNR     • • • • • • • • • • • • • • • • • • •                                                                                                    |
|                                                                                                    |
| TOT DI D                                                                                                    |
| Agente: VASU AGY Responsável: SA0JJ278A G Fila: SA0JJ278A Companhia: 1A Localizador de registro: 45K0DQ Obter informações da partida                                                                                                    |
| Principal Adicionar: Nome - Contato - Passageiro freqüente - Acordo de emissão de bihetes - Observações gerais - Recebido de     I PEREIRA LYGYA MRS     JARD BYERVE A OTTEO - A                                                                                                    |
| TK OK 27ABR SADJ279A ET JJ                                                                                                    |
|                                                                                                    |
| A A DO 3500 % CMA 2000 DO 500 2000 0 0 0 200 0 0 0 200 0 0 0 0 0                                                                                                    |
| NCO                                                                                                    |
| Endereço para correspondencias/envio de taturas Adicionar: Endereço de entrega de tatura<br>• Elementos da tarifa Adicionar: Panamento arional - Comannia de validação - Comissão - Endosso - Desconto de tarifa - Emissão orional - Extra - Opcão de fila - Verificação de endereco                                                                                                    |
| Acessar TST                                                                                                    |
| FA PAX 957-2109866802/ETJJ/RRL275.22/27APR15/SA0J2278A/99766726 /P1/S2,3<br>FB DAX 9270006515 TTD/DFT/-LI OF FT/DFT/01/S2 3                                                                                                    |
| FP CASH S                                                                                                    |
| FV PAX JJ /P1/S2,3                                                                                                    |
| Perviços Adicionar: Assento - Passagero trequente - APIS - Palavra-chave - Outros serviços - Keteição - Assento extra - Serviços aereos adicionais<br>Personalizar viagem<br>Personalizar viagem                                                                                                    |
| Observações Adicionar: Contabilidade - Observações confidenciais - Observações sobre o itinerário/fatura - Observações gerais - Observação corporativa                                                                                                    |
| Segurança Adicionar: Segurança                                                                                                    |
|                                                                                                    |
|                                                                                                    |
|                                                                                                    |
|                                                                                                    |
|                                                                                                    |
|                                                                                                    |
|                                                                                                    |
|                                                                                                    |
|                                                                                                    |
|                                                                                                    |
| A B C D D C A E A F Escribito: SA0J1278A                                                                                                    |

### Bilhete original:

**1ºPasso:** Tenha um print com os dados do bilhete incluindo o detalhamento das taxas.

| E   | 🖹 Caixa de diálogo Página da Web                                                                                                    |                        |                     |           |                  |                        |        |       |            |                                                          |                    |                       |                           |                              |                       |                                 |          |             |       |
|-----|----------------------------------------------------------------------------------------------------|------------------------|---------------------|-----------|------------------|------------------------|--------|-------|------------|----------------------------------------------------------|--------------------|-----------------------|---------------------------|------------------------------|-----------------------|---------------------------------|----------|-------------|-------|
| E   | xib                                                                                                    | ir bil                 | het                 | ee        | eletró           | ònico                  | 2      | h 🔛   | <b>a</b> ' | ?                                                        |                    |                       |                           |                              |                       |                                 |          |             |       |
| BIL | BILHETE         957 2109866802         Bilhete conjugado<br>Cód.         CRS         IA         CFM         Localiz           Origem/destino         SAOSAO         int. de         FCMI         F         POI         SAO         DOI         27APR15 |                        |                     |           |                  |                        |        |       |            | zador (                                                  | 45KQDQ<br>99766726 |                       |                           |                              |                       |                                 |          |             |       |
| Pa  | Venda PEREIRA/I YGYA MRS ADT                                                                                                    |                        |                     |           |                  |                        |        |       |            |                                                          |                    |                       |                           |                              |                       |                                 |          |             |       |
| #   | Interr.                                                                                                    | Cidade<br>de<br>origem | Cida<br>de<br>desti | de<br>ino | Empresa<br>aérea | Número<br>do vôo       | Classe | Data  | Hora       | Status                                                   | Base<br>tarifária  | Status<br>do<br>cupom | Indicador<br>involuntário | Não<br>válido<br>antes<br>de | Não<br>válido<br>após | Informações<br>sobre<br>bagagem |          |             |       |
| 1   | 0                                                                                                    | CGH                    | SD                  | U         | JJ               | 3900                   | W      | 26MAY | 06:00      | ок                                                       | WPKR2N1            | 0                     |                           | 26MAY                        | 26MAY                 | ′ 23K                           |          |             |       |
| 2   | 0                                                                                                    | SDU                    | CG                  | н         | JJ               | 3901                   | W      | 9JUN  | 06:15      | ОК                                                       | WPKR2N1            | 0                     |                           | 9JUN                         | 9JUN                  | 23K                             |          |             |       |
|     |                                                                                                    |                        |                     | _         |                  |                        |        |       |            |                                                          |                    |                       |                           |                              |                       |                                 |          |             |       |
|     | _                                                                                                    |                        | - [                 |           |                  |                        |        |       |            |                                                          |                    |                       |                           |                              |                       |                                 |          |             |       |
|     | Tari                                                                                                    | ifa                    | F                   | BR        | L 186            | .00.<br>⊐≡⊾ ∘c         |        |       | _          |                                                          | Cálculo tarifário  |                       |                           |                              |                       |                                 |          |             |       |
|     | Tot                                                                                                    | as                     | [                   | BR        | L 275            | 20 1                   |        |       | _          |                                                          |                    |                       |                           |                              |                       |                                 |          |             |       |
|     |                                                                                                    |                        |                     | `omir     | não 🗌            |                        |        |       |            |                                                          |                    |                       |                           |                              | То                    | ur oodo                         |          |             |       |
|     |                                                                                                    | Forma                  | de pa               | igam      | ento An          | Antigo/Novo Tipo Valor |        |       | Er         | Número do Data Código<br>Empresa cartão de venc. aprovac |                    |                       |                           | Jigo de Detalhes             |                       |                                 |          |             |       |
|     |                                                                                                    |                        |                     |           |                  | New                    | DINHEI | RO 2  | 275.28     |                                                          |                    |                       |                           |                              |                       |                                 |          |             |       |
|     |                                                                                                    |                        |                     |           |                  |                        |        |       |            |                                                          |                    |                       |                           |                              |                       |                                 |          |             |       |
|     |                                                                                                    | Endosso                | /Restr              | ricõe     | s de             |                        |        |       |            |                                                          |                    |                       |                           |                              |                       |                                 |          |             |       |
|     |                                                                                                    | 2.1.00000              | ра                  | igam      | ento             |                        |        |       |            |                                                          |                    |                       |                           |                              |                       |                                 |          |             |       |
|     |                                                                                                    |                        |                     |           |                  |                        |        |       |            |                                                          |                    |                       |                           |                              |                       |                                 |          |             |       |
|     |                                                                                                    |                        |                     |           |                  |                        |        |       |            |                                                          |                    |                       |                           | <b>v</b> r                   | no forne              | cedor do esto                   | que da ( | companhia ( | aérea |
| 1   | Em co                                                                                                    | nexão c                | om 🗓                |           |                  |                        |        |       |            |                                                          |                    |                       |                           |                              |                       |                                 |          |             |       |
|     | Histó                                                                                                    | r. de ET               | κт                  |           | Reen             | nbolso                 |        | Anula |            | Reval                                                    | lidação            | N                     | DADC                      |                              |                       |                                 |          |             |       |
|     |                                                                                                    |                        |                     |           |                  |                        |        |       |            |                                                          |                    |                       |                           |                              |                       |                                 |          | Exibir PNF  | 2     |

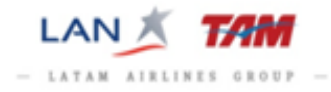

#### Detalhamento das taxas:

| Tarifa | F | BRL | 186.00 |
|--------|---|-----|--------|
| Taxas  |   | BRL | 89.28  |
| Total  |   | BRL | 275.28 |

| 📄 Caixa de diálogo Página da Web 🔀 |       |       |        |      |        |  |  |  |  |  |  |  |
|------------------------------------|-------|-------|--------|------|--------|--|--|--|--|--|--|--|
| Taxas 🚑                            |       |       |        |      |        |  |  |  |  |  |  |  |
| #                                  | Moeda | Valor | Código | Tino | Pago   |  |  |  |  |  |  |  |
| 1                                  | BRL   | 40.00 | Coolgo | DU   | . ugo  |  |  |  |  |  |  |  |
| 2                                  | BRL   | 49.28 |        | BR   |        |  |  |  |  |  |  |  |
|                                    |       |       |        |      |        |  |  |  |  |  |  |  |
|                                    |       |       |        |      | Fechar |  |  |  |  |  |  |  |

**2º Passo:** Crie uma nova reserva, com o nome correto, com os mesmos voos e classes do bilhete original.

| ि E-TAM                                                                                                    |                         |
|----------------------------------------------------------------------------------------------------|-------------------------|
| Janela Configuração Script ▼ Ajuda                                                                                                    |                         |
|                                                                                                    |                         |
|                                                                                                    |                         |
| Principal Auxiliar MCO Endereço Elementos da tarifa Serviços Observações Segurança                                                                                                    |                         |
|                                                                                                    |                         |
| ··· RLR ···                                                                                                    | Check my trip           |
| Agente: VASU AGY Responsável: SAOJJ278A      Fila: SAOJJ278A Companhia: 1A Localizador de registro: 45KT38     Obter informacións da cartida                                                        |                         |
| ▼ Principal Adlicionar: Nome - Contato - Passageiro freqüente - Acordo de emissão de bilhetes - Observações gerais - Recebido de                                                                    |                         |
| AP SAG - JAIR MISKY E OUTRO - A                                                                                                    |                         |
| TK OK 20ABR SADJ278A                                                                                                    |                         |
| 🔍 FAURCHARD<br>1992 HKL JJ 3900 W CGH 26MAI 06:00 SDU 26MAI 07:04 9 🛛 🍆 💽 👔                                                                                                    |                         |
| 😤 3 HK1 JJ 3901 W SDU 09JUN 06:15 CGH 09JUN 07:20 9 명 🦕 💽 🚺                                                                                                    |                         |
| Non<br>Frances para comprendencias (amuja da faturar, Adialeman Endersen da estrem da fatura                                                                                                    |                         |
| <ul> <li>Elementos da tarifa Adicionar: Pagamento - Pagamento original - Companhia de validação - Comissão - Endosso - Desconto de tarifa - Emissão original - Extra - Opção de fila - V</li> </ul> | √erificação de endereço |
| AcessarTST                                                                                                    |                         |
| Jetrygs Autoloiat. Asseitu - rassageitu irequente - Arti - ratavia-chave - Guius serviçus - Refeiçuu - Asseitu extra - Serviçus aeteus autoliais     Personalizar viagem                            |                         |
| Observações Adicionar: Contabilidade - Observações confidenciais - Observações sobre o Itinerário/fatura - Observações gerais - Observação corporativa                                              |                         |
| Segurança Adicionar: Segurança                                                                                                    |                         |
|                                                                                                    |                         |
|                                                                                                    |                         |
|                                                                                                    |                         |
|                                                                                                    |                         |
|                                                                                                    |                         |
|                                                                                                    |                         |
|                                                                                                    |                         |
|                                                                                                    |                         |
|                                                                                                    |                         |
|                                                                                                    |                         |
|                                                                                                    |                         |
|                                                                                                    |                         |
|                                                                                                    | Escritório: SAOJJ278A   |

**3ºPasso:** Insira a informação obrigatória. Clique em: *Serviços → Serviços aéreos*.

| E-TAM                    |                |                                                   |                       |          |
|--------------------------|----------------|---------------------------------------------------|-----------------------|----------|
| Janela Configuração      | Script - Ajuda |                                                   |                       |          |
| Ê Â                      | 83             | 29 1 1 1                                          |                       |          |
| יצי 🗸                    |                |                                                   |                       |          |
|                          |                |                                                   |                       |          |
|                          |                |                                                   |                       | ×        |
| Principal Auxilia        | r MCO          | Endereço Elementos da tarifa Serviços C           | )bservações Segurança |          |
| Assento                  | Passageiros    | 3                                                 | Ttinerário            | <b>^</b> |
| Passageiro freqüente     | ▼ 1. PEREIRA   | /LIVIA MRS                                        | 🔽 2. JJ3900 CGHSDU W  |          |
| APIS                     |                |                                                   | ☑ 3. JJ3901 SDUCGH W  |          |
| Palavra-chave (SK)       | Código         | Descrição                                         |                       |          |
| Outros serviços (OSI)    | ADMD           | Solicitar acréscimo de número EMD                 |                       |          |
| Refeição                 | 🗖 ADPI         | Solicitar adição de elementos API faltantes       |                       |          |
| Accento extra            | ADTK (JJ)      | solicitação para adicionar informações do bilhete |                       |          |
| Assento extra            | AOXY (JJ)      | AIRLINE SUPPLIED OXYGEN                           |                       |          |
| Serviços aéreos          | ASVC (JJ)      | ADDITIONAL SERVICE                                |                       |          |
|                          | 🗖 AUTK         | AUTHORISE ANOTHER SUBSCRIBER TO ISSUE A TICKET    |                       |          |
| Personalizar a viagem    | AVIH (JJ)      | animal em espera - especificar detalhes           |                       |          |
| - reroritanzar a riagoni | 🔲 BIKE (JJ)    | solicitação para transporte de bicicleta          |                       |          |
|                          | 🔲 BLND (JJ)    | informações de passageiro deficiente visual       |                       |          |
|                          | BSCT (JJ)      | solicitação de carrinho berço / berço             |                       |          |
|                          | BULK (JJ)      | solicitação de bagagem volumosa em espera         |                       | •        |
|                          |                |                                                   |                       | ОК       |

Selecione o passageiro e os voos.

| E-TAM                |                                                                           |   |
|----------------------|---------------------------------------------------------------------------|---|
| Janela Configuração  | Script ▼ Ajuda                                                            |   |
| <u>é</u>             |                                                                           |   |
|                      |                                                                           |   |
|                      |                                                                           | X |
| Principal Auxil      | ar MCO Endereço Elementos da tarifa <b>Serviços</b> Observações Segurança |   |
| Assento              | ✓ Passageiros                                                             | - |
| Passageiro freqüente | 🔽 1. PEREIRA/LIVIA MRS                                                    |   |
| APIS                 | J JJ3901 SDUCGH W                                                         |   |

Selecione o serviço "CKIN – solicitação de serviço de check-in"

Insira "CORRECT NAME + nome correto do passageiro" em seguida clique em "OK".

| E-TAM                    |                |                                                                                            | _ 🗆 🗙 |
|--------------------------|----------------|--------------------------------------------------------------------------------------------|-------|
| Janela Configuração      | Script 🔻 Ajuda |                                                                                            |       |
| Ê Â                      | 8              |                                                                                            |       |
| ۲ <u>۲۲</u>              | - W2/          |                                                                                            |       |
|                          |                |                                                                                            |       |
|                          |                |                                                                                            | ×     |
| Principal Auxiliar       | МСО            | Endereço Elementos da tarifa Serviços Observações Segurança                                |       |
| Assento extra            | AOXY (JJ)      | AIRLINE SUPPLIED OXYGEN                                                                    | •     |
| Serviços aéreos          | ASVC (JJ)      | ADDITIONAL SERVICE                                                                         |       |
|                          | AUTK           | AUTHORISE ANOTHER SUBSCRIBER TO ISSUE A TICKET                                             |       |
| Dereonalizar a vianem    | AVIH(JJ)       | animal em espera - especificar detalhes                                                    |       |
| - rersonalizar a viagent | 🔲 BIKE (JJ)    | solicitação para transporte de bicicleta                                                   |       |
|                          | BLND (JJ)      | informações de passageiro deficiente visual                                                |       |
|                          | BSCT (JJ)      | solicitação de carrinho berço / berço                                                      |       |
|                          | BULK (JJ)      | solicitação de bagagem volumosa em espera                                                  |       |
|                          | CHLD (JJ)      | informações de passageiro (criança)                                                        |       |
|                          | CKIN(JJ)       | solicitação de serviço de check-in                                                         |       |
|                          |                | CORRECT NAME LIVIA PEREIRA                                                                 |       |
|                          |                | É possível adicionar este SSR somente uma vez para cada associação de passageiro/segmento. |       |
|                          |                | B Mais opções                                                                              |       |
|                          |                |                                                                                            |       |
|                          | COUR (JJ)      | informações da transportadora                                                              | •     |
|                          |                |                                                                                            | ок    |

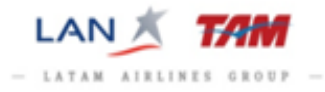

A informação será inserida no corpo da reserva em *"Serviços"*. Em seguida assine e salve a reserva.

| a E-TAM                                                                                                    | - O ×         |
|----------------------------------------------------------------------------------------------------|---------------|
| Janela Configuração Script 🔻 Ajuda                                                                                                    |               |
|                                                                                                    |               |
| Principal Auxiliar MCO Endereço Elementos da tarifa Serviços Observações Segurança                                                                                                    |               |
|                                                                                                    |               |
| Agente: VASU AGY Responsável: SAOJJ278A G Fila: SAOJJ278A Companhia: 1A Localizador de registro: 45KT38     Obter informações da partida                                                                                                    | Check my trip |
| Principal Adicionar: Nome - Contato - Passageiro freqüente - Acordo de emissão de bihetes - Observações gerais - Recebido de     1 PERETRA LIVIA MRS     AP SAO - JAIR WISKY E OUTRO - A     TK OK 27ABR SAOJ278A     TK OK 27ABR SAOJ278A                                                              |               |
| ▼ TENERAND                                                                                                    |               |
| MCO<br>Endereço para correspondências/envio de faturas Adicionar: Endereço de entrega de fatura<br>Elementos da tarifa Adicionar: Pagamento - Pagamento - Pagamento - Pagamento original - Comissão - Endosso - Desconto de tarifa - Emissão original - Extra - Opção de fila - Verificação de endereço |               |
| Acessar TST     Serviços Adicionar: Assento - Passagero freqüente - APIS - Palavra-chave - Outros serviços - Refeição - Assento extra - Serviços aéreos adicionais     Personalizar viagem                                                                                                    |               |
| 6 SSR NNI CKIN JJ CORRECT NAME LIVIJA PEREIRA /PI/S2<br>7 SSR NNI CKIN JJ CORRECT NAME LIVIJA PEREIRA /PI/S3<br>Observações Adicionari Contabilidade - Observações contidenciais - Observações sobre o itinerário/fatura - Observações gerais - Observação corporativa                                  |               |
| Segurança Adicionar: Segurança                                                                                                    |               |

#### **4ºPasso:** Abra uma TST em branco.

Clique em "Tarifa → TST: selecione "Novo" e "Enviar".

| @E-TAM                                                                           |                                  |
|----------------------------------------------------------------------------------|----------------------------------|
| Janela Configuração Script ▼ Ajuda                                               |                                  |
|                                                                                  |                                  |
| Exib. de tarifas Tarif. informativo Tarifar PNR Ticket Changer TST TSM Histórico | Março 2015 A                     |
| Máscara de bilhete 🔒                                                             | 1 2 3 4 5 6 7                    |
| Verificar impostos do país                                                       | 15 16 17 18 19 20 21             |
| Abrir     Para cada passageiro     Para todas as crianças de colo (NF)     Novo  | 22 23 24 25 26 27 28<br>29 30 31 |
| Linclusão de retorno em aberto II. Para todos os aduitos e crianças              | Abril 2015                       |

|                       | IST                        | Caixa de | diálogo    | Página d    | la We | eb     |          |            |         |      |                         |         |               |          |                  |         |      |             | ×        |
|-----------------------|----------------------------|----------|------------|-------------|-------|--------|----------|------------|---------|------|-------------------------|---------|---------------|----------|------------------|---------|------|-------------|----------|
| TS                    | Т                          | a (6).   |            |             |       |        |          |            |         |      |                         |         |               |          |                  |         |      |             |          |
|                       | Verificar impostos do país |          |            |             |       |        |          |            |         |      |                         |         |               |          |                  |         |      |             |          |
|                       | erificar<br>1              | Alterar  | io pais    | Off id as   | ein d | lata   | SAOU     | 784 1/4/2  |         | Tino | мс                      | )ria/de | et kans       | :00      | Tino d           | la hilh |      | Empress em  | issora   |
| 1ST 1 Alterar OTLId,a |                            |          |            | on. iu,as   | Do    |        | iro 4    |            |         | про  | Tipo M Orig/dest BAUSAU |         |               | mento    | AO TIPO de bilh. |         |      | Linpresa em | issoria  |
| # 0                   | arada                      | Cidada   | Compar     | uhia V/     |       | lacea  | Date     | -EREIRAVEI | Statue  | Baca | tarifár                 | ia [    | Deeia hilh    | inicitto | NVE              | 2       | NN// | A Bananan   |          |
| <i>"</i> '            | araua                      | Cidade   | Compar     | ina ve      |       | 10330  | Data     | a nora     | Status  | Dase | annai                   |         | Jesig. Dilli. |          | NVL              | ,<br>T  | 1447 |             | μ.       |
| 1                     | 0                          | COH      |            | 30          | 0     | w      | 26MAV    | 06:00      | OK      | ⊢    |                         | -       |               |          |                  |         |      |             |          |
| 2                     | 0                          | enu      |            | 20          | 14    | w      | 0.00M    | 00.00      | OK      |      |                         | +       |               | 1        |                  | 1       |      |             |          |
| 2                     |                            | COH      | 33         | 35          |       | **     | 330W     | 00.15      | UK      |      |                         |         |               |          |                  |         |      |             |          |
|                       |                            |          |            |             |       |        |          |            |         |      |                         |         |               |          |                  |         |      |             |          |
|                       | Tarifa I                   | base     |            |             | Emis  | são no | ormal(F) |            | -       |      |                         |         |               |          |                  |         |      |             |          |
|                       | Equiva                     | lente    |            |             |       |        | Câmbio   |            |         |      |                         |         |               |          |                  |         |      |             |          |
| _                     | Ta                         | axas     |            | ]           |       |        |          |            |         |      |                         |         |               |          |                  |         |      |             |          |
| Тах                   | . cia. a                   | erea     |            |             |       |        |          |            |         |      |                         |         |               |          |                  |         |      |             |          |
|                       |                            | Total    | ,          | Danai * -   |       | Tarifa | liquida  |            |         |      |                         |         |               |          | <b>T</b>         |         |      |             |          |
|                       |                            | East     | rma da na  |             |       |        |          |            |         |      |                         |         |               |          | Tour             | r code  |      |             |          |
|                       |                            | FU       | Cálcul     | o tarifário |       |        |          |            |         |      |                         |         |               |          |                  |         |      |             |          |
|                       |                            |          |            | Criar       |       |        |          |            |         |      |                         |         |               |          |                  |         |      |             |          |
|                       |                            | Er       | idosso/R   | estricões   |       |        |          |            |         |      |                         |         |               |          |                  |         |      |             | <u> </u> |
|                       |                            | Restrici | ões de pa  | agamento    |       |        |          |            |         |      |                         |         |               |          |                  |         |      |             |          |
|                       |                            | Emissã   | o original | /em troca   |       |        |          |            |         |      |                         |         |               |          |                  |         |      |             |          |
|                       |                            |          |            |             |       |        |          |            | tualiza |      | tualiz                  | eagr    | montos        | Ew       | sluir            |         |      |             | ar MCO   |
|                       |                            |          |            |             |       |        |          |            | tualiza |      | wudliz.                 | segi    | nemosj        |          | Jun              |         | VOAD |             |          |
|                       |                            |          |            |             |       |        |          |            |         |      |                         |         |               |          |                  |         |      |             |          |

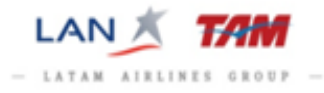

5ºPasso: Preencha a TST exatamente com os mesmos dados do bilhete original.

Insira: Base Tarifária - NVB - NVA - Bagagem

| # | Parada | Cidade | Companhia | Vôo  | Classe | Data  | Hora  | Status | Base tarifária | Desig. bilh. | NVB     | NVA     | Bagagen | n |
|---|--------|--------|-----------|------|--------|-------|-------|--------|----------------|--------------|---------|---------|---------|---|
|   |        |        |           |      |        |       |       |        |                |              |         |         |         | ₽ |
| 1 | 0      | CGH    | JJ        | 3900 | w      | 26MAY | 06:00 | ок     | WPKR2N1        |              | 26MAY15 | 26MAY15 | 23K     | ] |
| 2 | 0      | SDU    | JJ        | 3901 | W      | 9JUN  | 06:15 | ок     | WPKR2N1        |              | 09JUN15 | 09JUN15 | 23K     | ] |
|   |        | CGH    |           |      |        |       |       |        |                |              |         |         |         | - |

Tarifa base: Insira apenas a tarifa paga no bilhete

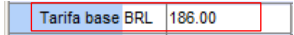

**Indicador de emissão:** Alterar para *Reemissão (R) ou Reemissão de IT (Y)* nos casos de tarifa Operadora (CHTR).

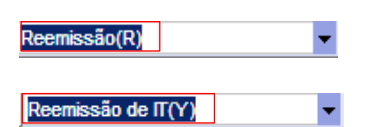

Discriminação de taxas: Informe todas as taxas que foram pagas no bilhete e selecione a opção "Pago".

|    | Taxas      |        |            | Discrimina    | ção de taxas |        |   |
|----|------------|--------|------------|---------------|--------------|--------|---|
| E  | Lista de t | axas - | - Caixa de | e diálogo Pág | gina da V    | Veb    | × |
| T  | axas       |        |            |               |              |        |   |
| #  | Moeda      |        | Valor      | Código        | Тіро         | Pago   |   |
| 1  | BRL        | 40.00  |            | DU            |              |        | П |
| 2  | BRL        | 49.28  |            | BR            |              |        |   |
| 3  |            |        |            |               |              |        |   |
| 4  |            |        |            |               |              |        |   |
| 5  |            |        |            |               |              |        |   |
| 6  |            |        |            |               |              |        |   |
| 7  |            |        |            |               |              |        |   |
| 8  |            |        |            |               |              |        |   |
| 9  |            |        |            |               |              |        |   |
| 10 |            |        |            |               |              |        |   |
| 11 |            |        |            |               |              |        | - |
|    |            |        |            | ОК            | Ca           | ncelar |   |

Total: Insira o valor 0.00 (não será cobrado nenhum valor do passageiro)

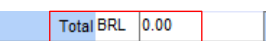

**Cálculo tarifário**: preencha exatamente idêntico ao do bilhete, respeitando os espaços e junções dos itens.

| Cálculo tarifário | SAO JJ RIO93.00JJ SAO93.00BRL186.00END |
|-------------------|----------------------------------------|
| Criar             |                                        |
|                   |                                        |

Correção de Nome

Endosso/restrições: insira informação obrigatória para todas as remissões de correção de nome: *"INV CHG DUE CORRECT NAME".* 

Endosso/Restrições INV CHG DUE CORRECT NAME

Clique em "Atualizar", para gravar as informações inseridas na TST.

Atualizar Atualiz segmentos Excluir NOADC Criar MCO

Informação gerada pelo sistema após atualização, clique em "OK".

| 🤌 e-TAM Mensagens do Selling Platform Webpage Dialog 🛛 🔀 |                |        |  |  |  |  |  |  |  |  |  |
|----------------------------------------------------------|----------------|--------|--|--|--|--|--|--|--|--|--|
| Geral:                                                   | TST ATUALIZADA | TST006 |  |  |  |  |  |  |  |  |  |
|                                                          |                | Ok     |  |  |  |  |  |  |  |  |  |

TST preenchida confira os dados inseridos.

| F  | TST Caixa de diálogo Página da Web |          |         |         |              |              |            |           |           |          |       |         |       |         |           |       |        |                          |           |                  |        |   |
|----|------------------------------------|----------|---------|---------|--------------|--------------|------------|-----------|-----------|----------|-------|---------|-------|---------|-----------|-------|--------|--------------------------|-----------|------------------|--------|---|
| Т  | ST                                 | <u> </u> |         |         |              |              |            |           |           |          |       |         |       |         |           |       |        |                          |           |                  |        |   |
|    | /orifio                            | 실 🤘      | nton d  | 0.000   |              |              |            |           |           |          |       |         |       |         |           |       |        |                          |           |                  |        |   |
| Т  | T 1                                |          | stos o  | o pais  | Off id as    | ein /        | data       | 54        | 011278A V | Δ/       | Tino  | м       | Ori   | n/deet  | SAOS      | :40   | Tino   | de hilh Empresa emissora |           |                  |        |   |
|    | litima d                           | lata nai | ra emis | 2000    | 011.10,03    | .зп.,ч<br>Do |            |           |           |          | r npo |         | _     | Tino d  | a tarifa  | mento | 1      | ue biin.                 |           | Linpresa emissor |        |   |
| -  | # Parada Cidada Companhia          |          |         | obio V/ |              | Classe       | Dei        |           | Statua    | Baad     | tarif | ória    | Doo   | ia hilh | mento     | NM    | D      | MV/                      | A Bagagan |                  |        |   |
| *  | Falau                              |          | ue      | Compa   | iina vi      | 0 (          | Classe     | Ua        | la nura   | Status   | Dase  | s tarii | ana   | Des     | iy. Diin. |       | INV    |                          | IN VA     | A Dayayen        | Նու    |   |
|    | 0                                  |          |         |         |              |              |            | 201143    | 00.00     | ov       | MDK   |         |       |         |           | 26144 | V4E    | DEMAX                    | 46        | 221/             | $\sim$ |   |
| -  | 0                                  | CGF      |         | 33      | 39           | 00           | vv         | 26MAY     | 06:00     | UK       | WPK   |         |       |         |           | 2004  | 110    | 20MA 1                   | 15        | 231              | ]<br>1 |   |
| 2  | 2 U SDU JJ                         |          |         | 39      | 01           | w            | 9JUN       | 06:15     | OK        | WPK      | R2N1  |         |       |         | 09101     | N15   | 09JUN1 | 5                        | 23K       | ]                |        |   |
|    |                                    | CGI      | 1       |         |              |              |            |           |           |          |       |         |       |         |           |       |        |                          |           |                  |        |   |
|    | Tarifa                             | a base   | BRL     | 186.00  |              | Reer         | emissão(R) |           |           |          |       |         |       |         |           |       |        |                          |           |                  |        |   |
|    | Equiv                              | alente   |         |         |              |              | Câmbio     |           |           |          |       |         |       |         |           |       |        |                          |           |                  |        |   |
|    |                                    | Taxas    |         |         |              | Æ            |            |           |           |          |       |         |       |         |           |       |        |                          |           |                  |        |   |
| Та | x. cia.                            | aérea    |         |         |              | Æ            |            |           |           |          |       |         |       |         |           |       |        |                          |           |                  |        |   |
|    |                                    | Total    | BRL     | 0.00    |              |              | Tarifa     | a líquida |           |          |       |         |       |         |           |       |        |                          |           |                  |        |   |
|    |                                    |          |         |         | Comissão     |              |            |           |           |          |       |         |       |         |           |       | Τοι    | ir code                  |           |                  |        |   |
|    |                                    |          | For     | ma de p | agamento     |              |            |           |           |          |       |         |       |         |           |       |        |                          |           |                  |        |   |
|    |                                    |          |         | Cálcu   | lo tarifário | SAO          | JJ RIC     | 93.00JJ   | SA093.00  | BRL186   | 00END |         |       |         |           |       |        |                          |           |                  |        |   |
|    |                                    |          |         |         | Criar        |              |            |           |           |          |       |         |       |         |           |       |        |                          |           |                  |        |   |
|    |                                    |          | En      | dosso/F | lestrições   | INV (        | CHG DI     | UE COR    | RECT NAME |          |       |         |       |         |           |       |        |                          |           |                  |        |   |
|    | Restrições de pagamento            |          |         |         |              |              |            |           |           |          |       |         |       |         |           |       |        |                          |           |                  |        |   |
|    | Emissão original/em troca          |          |         |         |              |              |            |           |           |          |       |         |       |         |           |       |        |                          |           |                  |        |   |
|    |                                    |          |         |         |              |              |            |           |           | \tualiza | ar (  | \tuali  | iz. s | egmei   | ntos      | Ex    | cluir  |                          | OAD       | )C Cri           | ar MCC | 2 |
|    |                                    |          |         |         |              |              |            |           |           |          |       |         |       |         |           |       |        |                          |           |                  |        |   |

Em seguida feche a TST 🗵 e assine e salve a reserva.

6ºPasso: Informe o número do bilhete para remissão. (PNR → Elementos da Tarifa → Emissão Original).

| E-TAM                         |           |          |                                        |        |                           |              |           |                                |         |              |                             |             |       |  |            |          |     |     |
|-------------------------------|-----------|----------|----------------------------------------|--------|---------------------------|--------------|-----------|--------------------------------|---------|--------------|-----------------------------|-------------|-------|--|------------|----------|-----|-----|
| Janela Co                     | onfiguraç | :ão Sc   | ript 🔻 Ajuda                           |        |                           |              |           |                                |         |              |                             |             |       |  |            |          |     |     |
| Ŕ                             | - E       | 2        | 83                                     | 2      | 6                         |              | (î)       |                                |         |              |                             |             |       |  |            |          |     |     |
| Ť                             |           |          | 0427                                   | ~      |                           |              |           |                                |         |              |                             |             |       |  |            |          |     |     |
| А                             |           |          |                                        |        |                           |              |           |                                |         |              |                             |             |       |  |            |          |     |     |
| - 2                           |           |          |                                        |        |                           |              |           |                                |         |              |                             |             |       |  |            |          |     |     |
| Principal                     | A         | uxiliar  | МСО                                    | Ender  | reço E                    | lementos     | da tarifa | Serviços                       | 0       | bservaçõe    | s S                         | Segurança   |       |  |            |          |     |     |
| <ul> <li>Pagamento</li> </ul> |           | 1        | <ul> <li>Pagamento original</li> </ul> | inal   | Empresa                   | a de validaç | ão        | <ul> <li>Comissão</li> </ul>   |         |              | Endos                       | S0          |       |  |            |          |     |     |
| Desconto d                    | le tarifa | i i      | <ul> <li>Emissão orig</li> </ul>       | inal   | <ul> <li>Extra</li> </ul> |              |           | <ul> <li>Opção de c</li> </ul> | olocaçã | o em fila 🔸  | <ul> <li>Verific</li> </ul> | ação de end | ereço |  |            |          |     |     |
| Dados estru                   | uturados  |          |                                        |        |                           |              |           |                                | Dados   | te circulaçã | io livre                    |             |       |  |            |          |     |     |
| - Dudob cont                  |           |          |                                        |        |                           |              |           |                                | Dudoo   | so on ounaça |                             |             |       |  |            |          |     |     |
| Empresa aére                  | a I       | Número d | lo bilhete                             | Cheque | Cupom                     | E            | Conjugad  | o Cl                           | neque   | Cupom        | E                           | Cidade      | Data  |  | Passageiro | Segmento | MCO | Þ   |
|                               |           |          |                                        |        |                           |              |           |                                |         |              |                             |             |       |  |            |          |     |     |
|                               |           |          |                                        |        |                           |              |           |                                |         |              |                             |             |       |  |            |          |     |     |
|                               |           |          |                                        |        |                           |              |           |                                |         |              |                             |             |       |  |            |          |     | 011 |
|                               |           |          |                                        |        |                           |              |           |                                |         |              |                             |             |       |  |            |          |     | OK  |

Empresa Aérea: 957 Número do bilhete: 247000000 Cupom: 1, 2, 3 ou 4 Marque: E (eletrônico) Cidade: Ex.: SAO (mesma do Office ID) Data: 00JAN13 (emissão do bilhete), Passageiro: 1, 2, 3, 4 ..... (correspondente ao bilhete inserido)

Selecione "OK", após inserir as informações.

| а е-там                                |                                       |          |              |          |                              |           |            |          |               |         |            |          |     | _O× |
|----------------------------------------|---------------------------------------|----------|--------------|----------|------------------------------|-----------|------------|----------|---------------|---------|------------|----------|-----|-----|
| Janela Configura                       | ação Script <del>-</del> Ajuda        |          |              |          |                              |           |            |          |               |         |            |          |     |     |
|                                        | 🔅   🕸                                 | 29       | 3            | (        | <u>i</u>                     |           |            |          |               |         |            |          |     |     |
|                                        |                                       |          |              |          |                              |           |            |          |               |         |            |          |     |     |
| 4                                      |                                       |          |              |          |                              |           |            |          |               |         |            |          |     | ×   |
| Principal                              | Auxiliar MCO                          | Endereço | Eleme        | ntos da  | tarifa Serviço               | os Ob     | servações  | Se       | egurança      |         |            |          |     |     |
| <ul> <li>Pagamento</li> </ul>          | <ul> <li>Pagamento origina</li> </ul> | •        | Empresa de v | alidação | <ul> <li>Comissão</li> </ul> | F         | •          | Endoss   | 0             |         |            |          |     |     |
| <ul> <li>Desconto de tarifa</li> </ul> | <ul> <li>Emissão origina</li> </ul>   | •        | Extra        |          | <ul> <li>Opção de</li> </ul> | colocação | em fila 🔸  | Verifica | ção de endere | ço      |            |          |     |     |
| Dados estruturado                      | S                                     |          |              |          |                              | Dados de  | circulação | livre    |               |         |            |          |     |     |
| Empresa aérea                          | Número do bilhete                     | Cheque   | Cupom        | E Co     | onjugado                     | Cheque    | Cupom      | E        | Cidade        | Data    | Passageiro | Segmento | мсо | D   |
| 957                                    | 2109866802                            |          | 1            |          |                              |           |            |          | SAO           | 27APR15 | 1          |          |     |     |
|                                        |                                       |          |              |          |                              |           |            |          |               |         |            |          |     |     |
|                                        |                                       |          |              |          |                              |           |            |          |               |         |            |          |     | ок  |
| 357                                    | 2109866802                            |          | 1            | <b>v</b> |                              |           |            |          | SAO           | 27APR15 | 1          |          |     |     |

7ºPasso: Insira a forma de pagamento. Clique em *"Script"*.

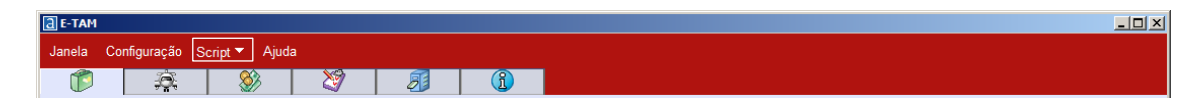

Selecione: "Inserir Forma de Pagamento (Add Forms Of Payment)".

| E-TAM                                                 |                                                                      |                       |
|-------------------------------------------------------|----------------------------------------------------------------------|-----------------------|
| Janela Configuração Script 🔻                          | Ajuda                                                                |                       |
| TAM 🖡 🚵                                               | Inserir Forma de Pagamento (Add Forms Of Payment)                    |                       |
|                                                       | Envio de SMS no momento de Emissão (SMS messaging at Ticketing time) |                       |
|                                                       | Enviar Email (ITR eMail)                                             |                       |
| Principal Auxiliar 🎇                                  | Reserva de Grupos (Group bookings)                                   | Observações Segurança |
| DND                                                   | Relatório de Vendas (Display Sales Reports)                          |                       |
|                                                       | TIR para BackOffice (AIR for BackOffice)                             |                       |
| R                                                     | Busca de código corporativa (Corporate Code Lookup)                  | Check my trip         |
| Agente: VASU AGY Responsáv x                          | Anular bilhete (Void Ticket)                                         | gistro: 45KT38        |
| <ul> <li>Principal Adicionar: Nome - Cor a</li> </ul> | ATC Refund Script                                                    | rais - Recebido de    |

| 🎇 Paymen      | yment Hask         |                    |                  |              |                |       |          |         |           |                             |                      |  |
|---------------|--------------------|--------------------|------------------|--------------|----------------|-------|----------|---------|-----------|-----------------------------|----------------------|--|
| Amadeu        | s 45KT3            | 38                 |                  |              |                |       |          |         |           |                             | 4                    |  |
| Visualiza     | r TST's 😿 Msual    | izar MCO's / EMD's |                  |              |                |       |          |         |           |                             |                      |  |
| Desman        | car Todos          |                    |                  |              |                |       |          |         |           |                             |                      |  |
|               | TST #              | Pax                | Segmentos da PNR | Tarifa total | Total de taxas | Moeda | Total    | 8       | Pagamento | Info                        | Excluir Pagamento    |  |
| <b>Z</b> 1    |                    | 1                  | 2-3              | Reemissao    | Reemissao      | BRL   |          | 0.00    |           |                             |                      |  |
|               |                    |                    |                  |              |                |       |          |         |           |                             |                      |  |
|               |                    |                    |                  |              |                |       |          |         |           |                             |                      |  |
|               |                    |                    |                  |              |                |       |          |         |           |                             |                      |  |
|               |                    |                    |                  |              |                |       |          |         |           |                             |                      |  |
|               |                    |                    |                  |              |                |       |          |         |           |                             |                      |  |
|               |                    |                    |                  |              |                |       |          |         |           |                             |                      |  |
|               |                    |                    |                  |              |                |       |          |         |           |                             |                      |  |
|               |                    |                    |                  |              |                |       |          |         |           |                             |                      |  |
|               |                    |                    |                  |              |                |       |          |         |           |                             |                      |  |
| Forma de Pa   | agamento           |                    |                  |              |                |       |          | Amount  | ts        |                             |                      |  |
|               | -                  |                    |                  |              |                |       |          |         |           | Total de tarifa selecior    | nado 0,00            |  |
| I A W         | sta                |                    |                  |              |                |       |          |         |           | Total de taxas seleciona    | dos 0.00             |  |
|               | Montante da tarifa |                    | 0.00             |              |                |       |          |         |           | Valor Total Selection       | ado 0.00             |  |
| 1             | Montante das taxas | I                  | 0.00             |              |                |       |          | Cash == |           |                             |                      |  |
|               |                    |                    |                  |              |                |       |          |         |           |                             |                      |  |
|               | ao de Credito      |                    |                  |              |                |       | <u> </u> |         |           |                             |                      |  |
|               | ão do Governo      |                    |                  |              |                |       |          |         |           |                             |                      |  |
| Con           | ta Corrente        |                    |                  |              |                |       |          |         |           |                             |                      |  |
|               |                    |                    |                  |              |                |       |          |         |           |                             |                      |  |
|               |                    |                    |                  |              |                |       |          |         |           |                             |                      |  |
|               |                    |                    |                  |              |                |       |          |         |           |                             |                      |  |
|               |                    |                    |                  |              |                |       |          |         |           |                             |                      |  |
|               |                    |                    |                  |              |                |       |          |         |           |                             |                      |  |
|               |                    |                    |                  |              |                |       |          |         |           | Saldo do pagamento total    | da tarfa 0,00        |  |
|               |                    |                    |                  |              |                |       |          |         |           | Saldo Total de impostos / f | axas de 0.00         |  |
|               |                    |                    |                  |              |                |       |          |         |           | Saldo do valor tota         | l do 0.00            |  |
|               |                    |                    |                  |              |                |       |          |         |           |                             | Einish               |  |
| Version V4.0. | 0.2                |                    |                  |              |                |       |          |         |           | SAOJJ278                    | A/TravelAgency_eTAM/ |  |

Marque a TST, selecione pagamento "A Vista", em seguida clique em "Finish".

Clique em "Sim", para sair da máscara de pagamento.

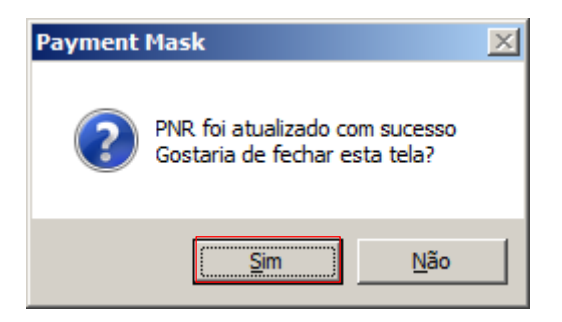

O pagamento será inserido no corpo da reserva em "Elemento da Tarifa".

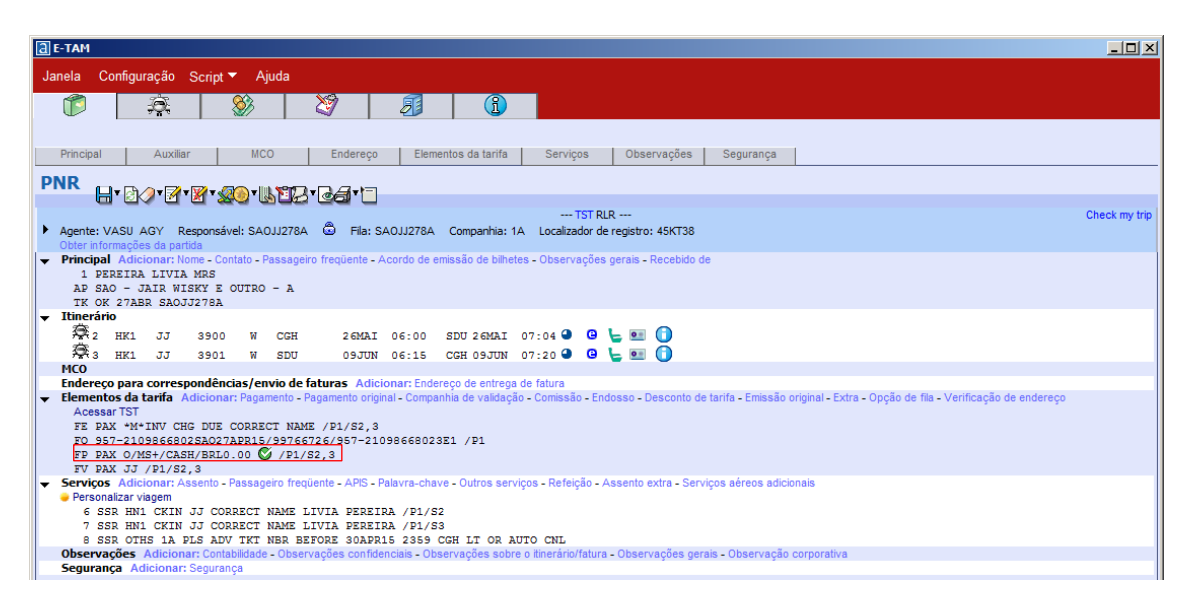

#### 8ºPasso: Emissão do bilhete.

Selecione "Bilhete Eletrônico", "Exibir PNR novamente" e "Emitir".

| Janela Configuração Script 🔻 Ajuda                                                                          |
|----------------------------------------------------------------------------------------------------|
|                                                                                                    |
| Emissão Acompanhamento Relat. de vendas                                                                     |
| Emissão                                                                                                    |
| Selecione documento a ser emitido: 🔽 Bilhete eletrônico 🔲 Recibo do bilhete eletrônico 💭 Fatura 🗌 tinerário |
| Bilhete EMD     reimpressão de EMD     MCO Virtual                                                          |
| Exibir PNR novaments                                                                                        |
| ▼ Bilhete eletrônicoOncões   Exbir TST                                                                      |
|                                                                                                    |
|                                                                                                    |
|                                                                                                    |
|                                                                                                    |
|                                                                                                    |
|                                                                                                    |
|                                                                                                    |
|                                                                                                    |
|                                                                                                    |
|                                                                                                    |
|                                                                                                    |
|                                                                                                    |
|                                                                                                    |
|                                                                                                    |
|                                                                                                    |

A mensagem confirmando a emissão do bilhete será gerada, clique em "OK".

| 📄 e-TAM Men | sagens do Selling Platform Caixa de diálogo Página da Web 🛛 🗙 |
|-------------|---------------------------------------------------------------|
| Geral:      | - Bilhete eletrônico emitido                                  |
|             | Ok                                                            |

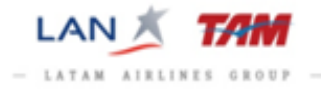

#### 9ºPasso: Conferir a reserva.

O novo bilhete será gerado no corpo da reserva indicado em "Elementos da Tarifa" com indicativo "FA".

| a e-tam                                                                                                    |                       |  |  |  |  |  |  |  |  |  |
|----------------------------------------------------------------------------------------------------|-----------------------|--|--|--|--|--|--|--|--|--|
| Janela Configuração Script ▼ Aiuda                                                                                                    |                       |  |  |  |  |  |  |  |  |  |
|                                                                                                    |                       |  |  |  |  |  |  |  |  |  |
|                                                                                                    |                       |  |  |  |  |  |  |  |  |  |
|                                                                                                    |                       |  |  |  |  |  |  |  |  |  |
| Principal Auxiliar MCO Endereço Elementos da tarifa Serviços Observações Segurança                                                                                                    |                       |  |  |  |  |  |  |  |  |  |
|                                                                                                    |                       |  |  |  |  |  |  |  |  |  |
| TST RLR                                                                                                    | Check my trip         |  |  |  |  |  |  |  |  |  |
| ▶ Agente: VASU AGY Responsavel: SA0JJ278A  Graphical Companhia: 1A Localizador de registro: 45KT38<br>Obter informações de nacida                                                                                                    |                       |  |  |  |  |  |  |  |  |  |
| Principal Adicionar: Nome - Contato - Passageiro frequente - Acordo de emissão de bilhetes - Observações gerais - Recebido de                                                                                                    |                       |  |  |  |  |  |  |  |  |  |
| 1 PEREIRA LIVIA MRS                                                                                                    |                       |  |  |  |  |  |  |  |  |  |
| TK 0K 27AB SADJ278A ET JJ                                                                                                    |                       |  |  |  |  |  |  |  |  |  |
| ▼ Itinerário                                                                                                    |                       |  |  |  |  |  |  |  |  |  |
| 🎘 2 HK1 JJ 3900 W CGH 26MAI 06:00 SDU 26MAI 07:04 🕘 🕒 🔚 🚺                                                                                                    |                       |  |  |  |  |  |  |  |  |  |
| 😤 3 HK1 JJ 3901 W SDU 09JUN 06:15 CGH 09JUN 07:20 🕘 🕒 🔟 🚺                                                                                                    |                       |  |  |  |  |  |  |  |  |  |
| MCO<br>Endereco para correspondâncias Jenuio de faturas. Adicionar Endereco de entrece de fatura                                                                                                    |                       |  |  |  |  |  |  |  |  |  |
| Elementos da tarifa Adicionari. Pagamento - Pagamento arcinal - Començão - Elementos da tarifa - Emissão original - Extra - Opcão de fila - Verificação - Comissão - Endosso - Desconto de tarifa - Emissão original - Extra - Opcão de fila - Verificação - Comissão - Endosso - Desconto de tarifa - Emissão original - Extra - Opcão de fila - Verificação - Comissão - Endosso - Desconto de tarifa - Emissão original - Extra - Opcão de fila - Verificação - Comissão - Endosso - Desconto de tarifa - Emissão original - Extra - Opcão de fila - Verificação - Comissão - Endosso - Desconto de tarifa - Emissão original - Extra - Opcão de fila - Verificação - Comissão - Endosso - Desconto de tarifa - Emissão original - Extra - Opcão de fila - Verificação - Comissão - Endosso - Desconto de tarifa - Emissão original - Extra - Opcão de fila - Verificação - Comissão - Endosso - Desconto de tarifa - Emissão original - Extra - Opcão de fila - Verificação - Comissão - Endosso - Desconto de tarifa - Emissão original - Extra - Opcão de fila - Verificação - Comissão - Endosso - Desconto de tarifa - Emissão original - Extra - Opcão de fila - Verificação - Comissão - Endosso - Desconto de tarifa - Emissão original - Extra - Opcão de fila - Verificação - Comissão - Endosso - Desconto de tarifa - Emissão original - Extra - Opcão de fila - Verificação - Comissão - Endosso - Desconto de tarifa - Emissão original - Extra - Opcão de fila - Verificação - Comissão - Endosso - Desconto de tarifa - Emissão original - Extra - Opcão de fila - Verificação - Endosso - Desconto de tarifa - Emissão - Endosso - Desconto de tarifa - Emissão original - Extra - Opcão de fila - Verificação - Endosso - Desconto de tarifa - Emissão - Endosso - Desconto de tarifa - Emissão - Endosso - Desconto de tarifa - Emissão - Endosso - Desconto de tarifa - Emissão - Endosso - Desconto de tarifa - Emissão - Endosso - Desconto de tarifa - Emissão - Endosso - Desconto de tarifa - Emissão - Endosso - Desconto de tarifa - Emissão - Endosso - Desconto de tarifa - Emissão - Endos | o de endereco         |  |  |  |  |  |  |  |  |  |
| AcessarTST                                                                                                    | · · · · ·             |  |  |  |  |  |  |  |  |  |
| FA PAX 957-2199866805/ETJJ/BRL0.00/27APR15/SAOJJ278A/99766726 /P1/S2,3                                                                                                    |                       |  |  |  |  |  |  |  |  |  |
| FE PAR 2/00006166 11//11/01/05 K 11/KE1 /PT/52.3<br>FE PAR *M*INV CR6 DUE CORRECT NAME /PT/52.3                                                                                                    |                       |  |  |  |  |  |  |  |  |  |
| FM PAX *C*0.00 /P1/S2,3                                                                                                    |                       |  |  |  |  |  |  |  |  |  |
| F0 957-21098668025A027APR15/99766726/957-21098668023E1 /P1                                                                                                    |                       |  |  |  |  |  |  |  |  |  |
| FP PAX 0/MS+/CASH/BRL0.00 💟 /P1/S2,3                                                                                                    |                       |  |  |  |  |  |  |  |  |  |
| sv pak 30 / P1/Sz,3                                                                                                    |                       |  |  |  |  |  |  |  |  |  |
| Personalizar viagem                                                                                                    |                       |  |  |  |  |  |  |  |  |  |
| 6 SSR HN1 CKIN JJ CORRECT NAME LIVIA PEREIRA /P1/S2                                                                                                    |                       |  |  |  |  |  |  |  |  |  |
| 7 SSR HN1 CKIN JJ CORRECT NAME LIVIA PEREIRA /P1/S3                                                                                                    |                       |  |  |  |  |  |  |  |  |  |
| 8 SSR OTHS 1A PLS ADV TKT NER BEFORE 30APRIE 2359 CGH LT OR AUTO CNL<br>Obervardes Advisionar Contabilidade, Deservardes contracting o Diservardes advisional de la contractiva advisor a diservardes advisor advisor advis                                                                                                    |                       |  |  |  |  |  |  |  |  |  |
| Sequence Adicionar: Sequenceada                                                                                                    |                       |  |  |  |  |  |  |  |  |  |
|                                                                                                    |                       |  |  |  |  |  |  |  |  |  |
|                                                                                                    |                       |  |  |  |  |  |  |  |  |  |
|                                                                                                    |                       |  |  |  |  |  |  |  |  |  |
|                                                                                                    |                       |  |  |  |  |  |  |  |  |  |
|                                                                                                    |                       |  |  |  |  |  |  |  |  |  |
|                                                                                                    |                       |  |  |  |  |  |  |  |  |  |
|                                                                                                    | Energiain CA OLIDZOA  |  |  |  |  |  |  |  |  |  |
|                                                                                                    | ESCRITORIO: SAUJJ278A |  |  |  |  |  |  |  |  |  |

Dê um duplo clique sobre o bilhete para exibir o detalhamento e checar o nome correto.

| <ul> <li>Caixa de diálogo Página da Web</li> <li>Exibir bilhete eletrônico</li></ul> |                           |                         |                  |                      |                  |         |       |       |        |                                        |                                    |                           |                              | ×                     |                                 |         |               |    |
|--------------------------------------------------------------------------------------|---------------------------|-------------------------|------------------|----------------------|------------------|---------|-------|-------|--------|----------------------------------------|------------------------------------|---------------------------|------------------------------|-----------------------|---------------------------------|---------|---------------|----|
| BILHETE                                                                              |                           | 957<br>21098            | 66805            | Bilh                 | ete co           | onjugad | lo 🗌  |       |        | CRS 1A CFM                             |                                    |                           | Locali                       |                       |                                 | ador    | 45KT38        |    |
| Origen                                                                               | vdestino                  | SAOS                    | AO               | int. (<br>ven        | int. de<br>venda |         |       | FCMI  | 1      |                                        | OI SAO                             |                           | DOI 27APR15                  |                       | 10                              |         | 99766726      |    |
| # Inter                                                                              | r. Cidade<br>de<br>origem | Cidade<br>de<br>destine | e Emp<br>aé<br>o | presa Nún<br>érea do | nero C<br>vôo    | Classe  | Data  | Hora  | Status | Base<br>tarifária                      | Status<br>do<br>cupom              | Indicador<br>involuntário | Não<br>válido<br>antes<br>de | Não<br>válido<br>após | Informações<br>sobre<br>bagagem |         |               |    |
| 1 0                                                                                  | CGH                       | SDU                     |                  | JJ 39                | 00               | W :     | 26MAY | 06:00 | ок     | WPKR2N1                                | 0                                  |                           | 26MAY                        | 26MAY                 | 23K                             |         |               |    |
| 2 0                                                                                  | SDU                       | CGH                     |                  | JJ 39                | 01               | W       | 9JUN  | 06:15 | ОК     | WPKR2N1                                | 0                                  |                           | 9JUN                         | 9JUN                  | 23K                             |         |               |    |
|                                                                                      |                           |                         |                  |                      |                  |         |       |       |        |                                        |                                    |                           |                              |                       |                                 |         |               |    |
|                                                                                      |                           |                         |                  |                      |                  |         |       |       |        |                                        |                                    |                           |                              |                       |                                 |         |               |    |
| Tarifa                                                                               |                           | R                       | BRL              | L 186.00             |                  |         |       |       |        | Cálculo tarifário                      |                                    |                           |                              |                       |                                 |         |               |    |
| Taxas                                                                                |                           |                         |                  | 0.00                 |                  |         |       |       |        | SAO JJ RIO93.00JJ SAO93.00BRL186.00END |                                    |                           |                              |                       |                                 |         |               |    |
| Т                                                                                    | otal                      |                         | BRL              | NO ADC               |                  |         |       |       |        |                                        |                                    |                           |                              |                       |                                 |         |               |    |
|                                                                                      | Comissão Tour code        |                         |                  |                      |                  |         |       |       |        |                                        |                                    |                           |                              |                       |                                 |         |               |    |
| Emissão original 9572109866802 SAO27APR1599766726 9572109866802                      |                           |                         |                  |                      |                  |         |       |       |        |                                        |                                    |                           |                              |                       |                                 |         |               |    |
| Forma de pagamento                                                                   |                           |                         |                  | o<br>Antigo/         | Novo             | Tipo    |       | Valor | E      | N<br>mpresa d                          | imero do artão de Venc.<br>crédito |                           | Código de<br>aprovação       |                       | Detalhes                        |         |               |    |
|                                                                                      |                           |                         |                  | Ne                   | New DINHEI       |         |       | 0.00  |        |                                        |                                    |                           |                              |                       |                                 |         |               |    |
|                                                                                      |                           |                         |                  | Ok                   | Old MS           |         |       |       |        |                                        |                                    |                           |                              |                       | MS                              |         |               |    |
|                                                                                      |                           |                         |                  |                      |                  |         |       |       |        |                                        |                                    |                           |                              |                       |                                 |         |               |    |
| Endosso/Restrições de                                                                |                           |                         |                  |                      |                  |         |       |       |        |                                        |                                    |                           |                              |                       |                                 |         |               |    |
|                                                                                      |                           | pag                     | ament            | 0                    |                  |         |       |       |        |                                        |                                    |                           |                              |                       |                                 |         |               |    |
|                                                                                      |                           |                         |                  |                      |                  |         |       |       |        |                                        |                                    |                           |                              | o forne e             | ador do ontere                  | uo de l | ompanhia sé   | -  |
|                                                                                      |                           | .==                     |                  |                      |                  |         |       |       |        |                                        |                                    |                           | I <b>™</b> In                | o forneci             | euor do estoqu                  | ue da ( | compannia aer | ea |
|                                                                                      |                           |                         |                  |                      |                  |         |       |       |        |                                        |                                    |                           |                              |                       |                                 |         |               |    |
| E                                                                                    | ibir bilh                 | ete orig                |                  | Histór.              | de ET            | IKT 🔤   | F     | Reeml | bolso  | Anı                                    | ular                               | Revalida                  | ção                          | N                     | DADC                            |         |               |    |

Correção de Nome